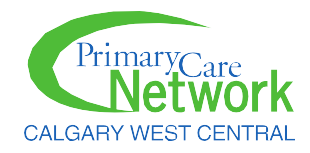

## Lexidrug

## SHORTCUT AND ACCESS VIA YOUR CLINIC NETWORK

Once we add your IP addresses to the online subscription, you will be able to access the information without the need to login. To make using the software even easier, please select one of the standard ways to access online:

- 1. Create a link from an established home page (or any web page that users are in the habit of going to for clinic information). To do so, use the following URL in establishing the link: <a href="https://online.lexi.com/lco/action/home">https://online.lexi.com/lco/action/home</a>
- 2. Create a desktop shortcut. Go to Lexidrug online <u>https://online.lexi.com/lco/action/home</u> and "drag and drop" onto your desktop the Lexidrug icon to the left of https:// in the browsers address bar.

If the IP addresses provided are correct, both of the above approaches will take users directly to Lexidrug online.

If the addresses are not correct, the users will be taken to the "Login page" and will need to look further into sharing the correct IP address with <u>Member Services & Engagement</u>.